# PFIZER VACCINES DISCOUNTS ON DEMAND

## FOLLOW THESE FOUR STEPS TO ENROLL

Contract discounts will be available to eligible accounts who enter into the Pfizer Vaccines Discounts On Demand contract; subject to terms and conditions.

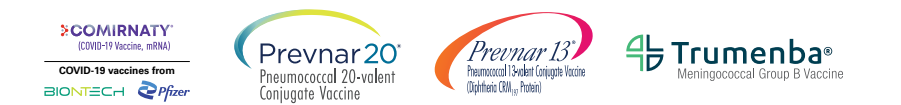

#### Things you'll need:

- Preferred Vaccine Group Purchasing Organization (GPO), if any
- Products for which you'd like to contract
- Identifiers used to order Pfizer Vaccines (DEA, HIN, 340B, Pfizer Account #)

#### Step 1: Visit Pfizer Vaccines Discounts on Demand Website

- Visit <u>www.PfizerVaccinesDiscounts.Pfizer.com</u>
- Enter email address of the Authorized Signatory\* for your organization
- Enter Confirmation Code (received via your email) into the portal

#### Step 2: Sign the Confidential Disclosure Agreement (CDA)

- Provide your organization's name and address
- Review and sign the CDA
- If necessary, create a Prime Contracts account and then log in

#### Step 3: Sign the Discount Contract

- Select Primary GPO (or 'no GPO' option)
- Select Products
- Enter Identifiers you use to purchase Pfizer Vaccines (DEA, HIN, 340B, Pfizer Account #)
- Review and sign the Discount Contract

#### Step 4: Review your Contract Eligibility

- Log in at <u>www.PrimeContracts.Pfizer.com</u>
- On the dashboard, review eligibility in the facilities grid
- See Agreement for Discount availability (typically within 5 days)

### If you need enrollment help, please email <u>Contracts@Pfizer.com</u> or call 1-833-412-0426.

\*The Authorized Signatory is the person who has authority to enter into binding contracts and sign on behalf of the customer.

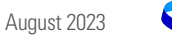